## สำนักบริหารการศึกษา มหาวิทยาลัยเกษตรศาสตร์ คำแนะนำในการกรอกคะแนน แบบ online

.....

- อาจารย์หมายเลข 1 ในฐานข้อมูลรายวิชาเป็นผู้กรอกคะแนนของหมู่เรียนในแต่ลิชา กรณียังไม่ได้ กำหนดรายชื่ออาจารย์ประจำวิชา ให้หัวหน้าภาควิชา/ประธานโครงการเป็นผู้มีอำนาจในการส่ง คะแนนแทน โดยใช้รหัสของหัวหน้าภาควิชา/ประธานโครงการ
- ประเภทการลงทะเบียน C, GC, UC ในช่อง "ระดับคะแนน" กรอกเป็นตัวอักษร A, B+, B, C+, C, D+, D, F, I และ P, NP (ใช้กับวิชา ENG 111) ระบบการให้คะแนนของมหาวิทยาลัย เกษตรศาสตร์ ไม่มี A-, B-, C-, D- กรณีลงทะเบียนเรียนประเภท A หรือ UA, GA ให้กรอกระดับคะแนนเป็น S หรือ U วิชาวิทยานิพนธ์ (599, 699) กรอกระดับคะแนนเป็น S หรือ U เช่นกัน
- กรณีที่มีชื่อนิสิตในฐานข้อมูลแต่ไม่ได้เข้าเรียนหรือไม่เข้าสอบ และไม่ได้รับหลักฐานการขอลา พักการศึกษา การของดเรียน ให้กรอกคะแนนเป็น F
  - กรณีที่หลักฐานการลาพักการศึกษา ขอเลื่อนการสอบให้กรอกคะแนนเป็น I
- 4. กรณีที่นิสิตเข้าเรียน เข้าสอบผิดหมู่ ไม่มีชื่อในฐานข้อมูลแต่มีคะแนนสอบ แจ้งให้นิสิตตรวจสอบ การลงทะเบียนเรียนก่อน มีการปรับปรุงภายหลังชื่อนิสิตจะปรากฏในแก้ไขคะแนน KU7
- เมื่อบันทึกคะแนนในระบบเกรดออนไลน์ และตรวจทานความถูกต้องแล้วให้กด "ส่งคะแนน" และสั่งพิมพ์เอกสาร KU5 จำนวน 1 ชุด อาจารย์ประจำวิชาและหัวหน้าภาคลงนาม เก็บไว้เป็น หลักฐานที่คณะ/ภาควิชา เพื่อตรวจทานและการยืนยันต่อไป
- 6. ใบรายงานคะแนนของนิสิต KU5 ในส่วนของสำนักบริหารการศึกษาขอยกเลิกการส่งเอกสาร สำหรับใบแก้ไขคะแนน KU7 ให้ดำเนินการเหมือนเดิม
- หากมีข้อสงสัยเกี่ยวกับนิสิตว่า ลาพักการศึกษา ลาออก ถูกคัดชื่อออก โปรดติดต่อสอบถามที่ ฝ่ายทะเบียนและบริการนิสิตแบบเบ็ดเสร็จ สำนักบริหารการศึกษา โทรศัพท์ 0 2118 0114 แจ้งผู้รับโทรศัพท์ให้ต่องานทะเบียนนิสิต โดยระบุคณะเพื่อตรวจสอบข้อมูลนิสิต

สำนักบริหารการศึกษา

ตุลาคม 2562